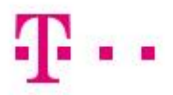

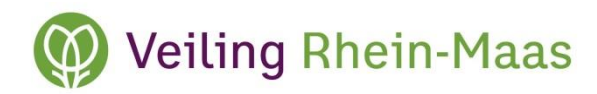

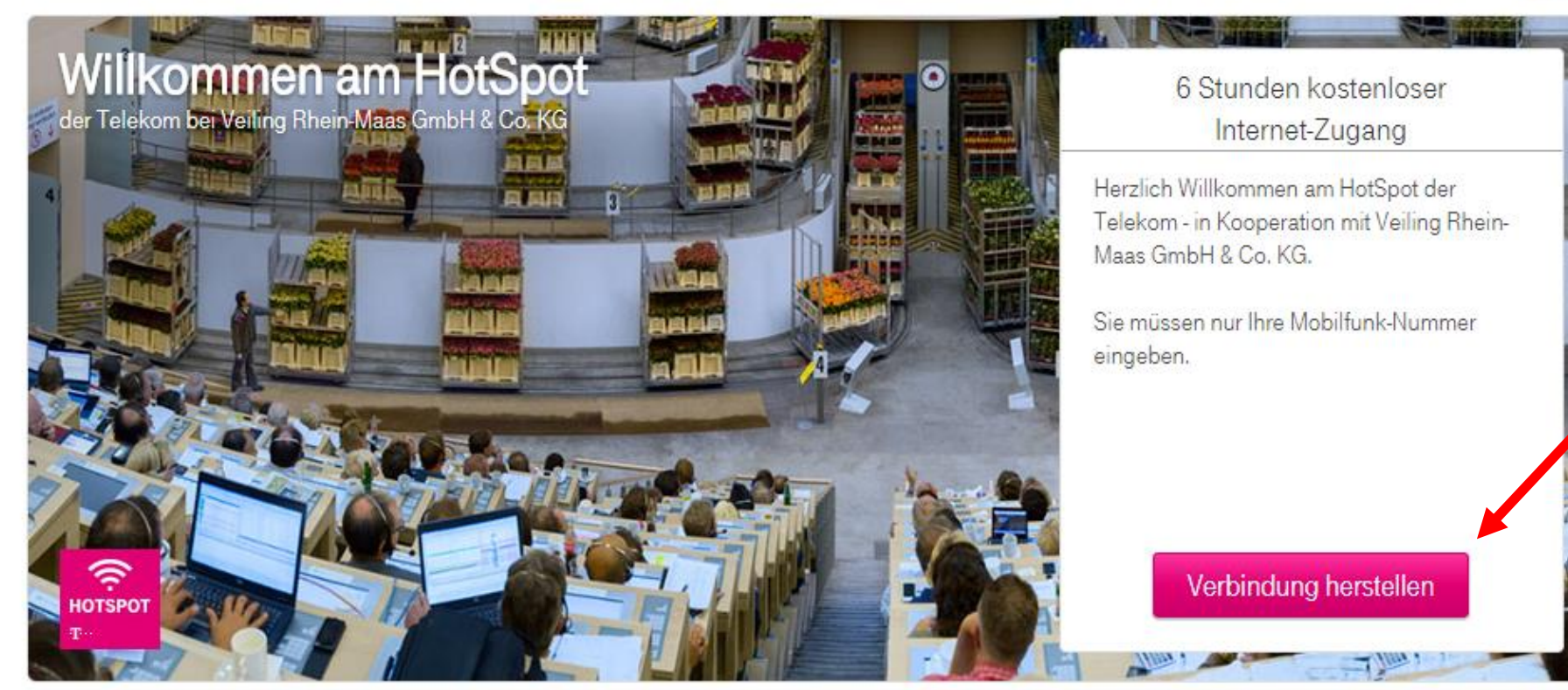

### Veiling Rhein-Maas GmbH & Co. KG

Wir schenken Ihnen an diesem HotSpot 6 Stunden kostenlosen Internet-Zugang mit HotSpot der Telekom.

Für mehr Informationen oder Dienstleistungen rund um das Thema HotSpot besuchen Sie doch einfach das HotSpot Portal.

### Telekom HotSpot Kunde

Sie sind schon HotSpot Kunde? Melden Sie sich mit Ihren Zugangsdaten an und surfen Sie los. Zum HotSpot Portal

### English

Nachdem Sie Ihr Notebook, Smartphone oder Tablet mit dem WLAN-Netz "TELEKOM" verbunden haben, erscheint im Browser diese Meldung. Bitte klicken Sie auf "**Verbindung herstellen**".

Nadat u uw laptop, smartphone of tablet met het WiFi-netwerk `TELEKOM´ hebt verbonden, verschijnt deze melding in uw browser. Aub klikken op

`Verbindung herstellen ´.

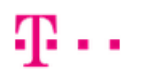

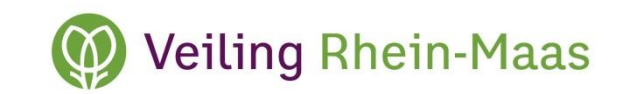

Geef hier uw mobiele (06-) *`Niederlande´ bij menu* `Ihre Ländervorwahl´.

"Zugangscode anfordern".

Typ deze tekens in het veld daaronder in en klik dan op `Zugangscode anfordern´.

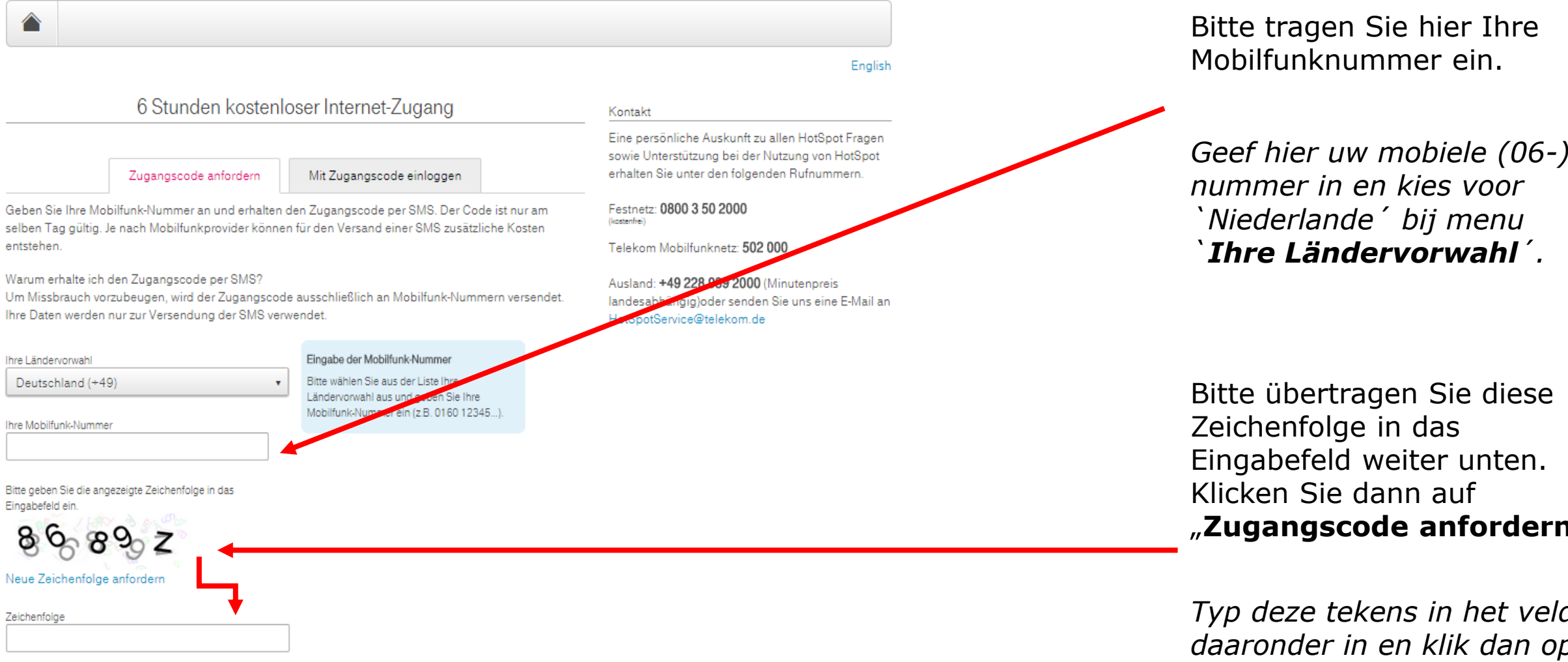

Zugangscode anfordern

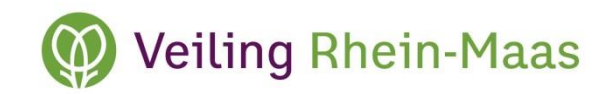

### Zugangscode senden. Kor Fin SOV erh Der Zugangscodecode wurde per SMS an Fes Nachdem diese Meldung erschienen folgende Mobilfunk-Nummer gesendet: (kost) ist, bitte auf "Weiter zur +491123456789 Tel Aktivierung" klicken. Sie können sich mit diesem Code anmelden Als deze melding verschijnt, klik op Aus und 6 Stunden kostenlos surfen. Weiter zur Aktivierung ´. e Der Zugangscode ist nur heute gültig. Weiter zur Aktivierung

Ländervorwahl aus und geben Sie Ihre Mobilfunk-Nummer ein (z.B. 0160 12345...).

English

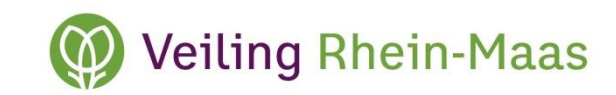

#### 6 Stunden kostenloser Internet-Zugang Kontakt Eine persönliche Auskunft zu allen HotSpot Fragen sowie Unterstützung bei der Nutzung von HotSpot erhalten Sie unter den folgenden Rufnummern. Zugangscode anfordern Mit Zugangscode einloggen Geben Sie Ihre Mobilfunk-Nummer an und erhalten den Zugangscode per SMS. Der Code ist nur am Festnetz: 0800 3 50 2000 (kostenfrei) selben Tag gültig. Je nach Mobilfunkprovider können für den Versand einer SMS zusätzliche Kosten entstehen. Telekom Mobilfunknetz: 502 000 Ausland: +49 228 939 2000 (Minutenpreis Eingabe der Mobilfunk-Nummer Ihre Ländervorwahl landesabhängig)oder senden Sie uns eine E-M Bitte wählen Sie aus der Liste Ihre Deutschland (+49) HotSpotService@telekom.de Ländervorwahl aus und geben Sie Ihre Mobilfunk-Nummer ein (z.B. 0160 12345...) Ihre Mobilfunk-Nummer +49123456789 Ihr Zugangscode Ich akzeptiere die Nutzungsbedingungen der Telekom Verbindung herstellen

Impressum | AGB | Datenschutz © Deutsche Telekom AG Mobile Ansicht

Bitte geben Sie in dieses Feld den Code an, den Sie per SMS an die angegebene Mobilfunknummer erhalten haben.

Geef hier uw code in die u per SMS op het door u aangegeven mobiele nummer ontvangen hebt.

Bitte setzen Sie hier das Häkchen und klicken dann auf "Verbindung herstellen".

Zet hier een vinkje en klik dan op `**Verbindung** herstellen´.

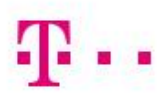

#### ERLEBEN, WAS VERBINDET.

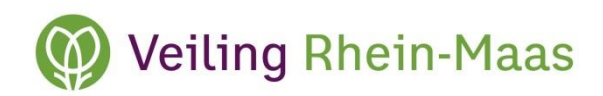

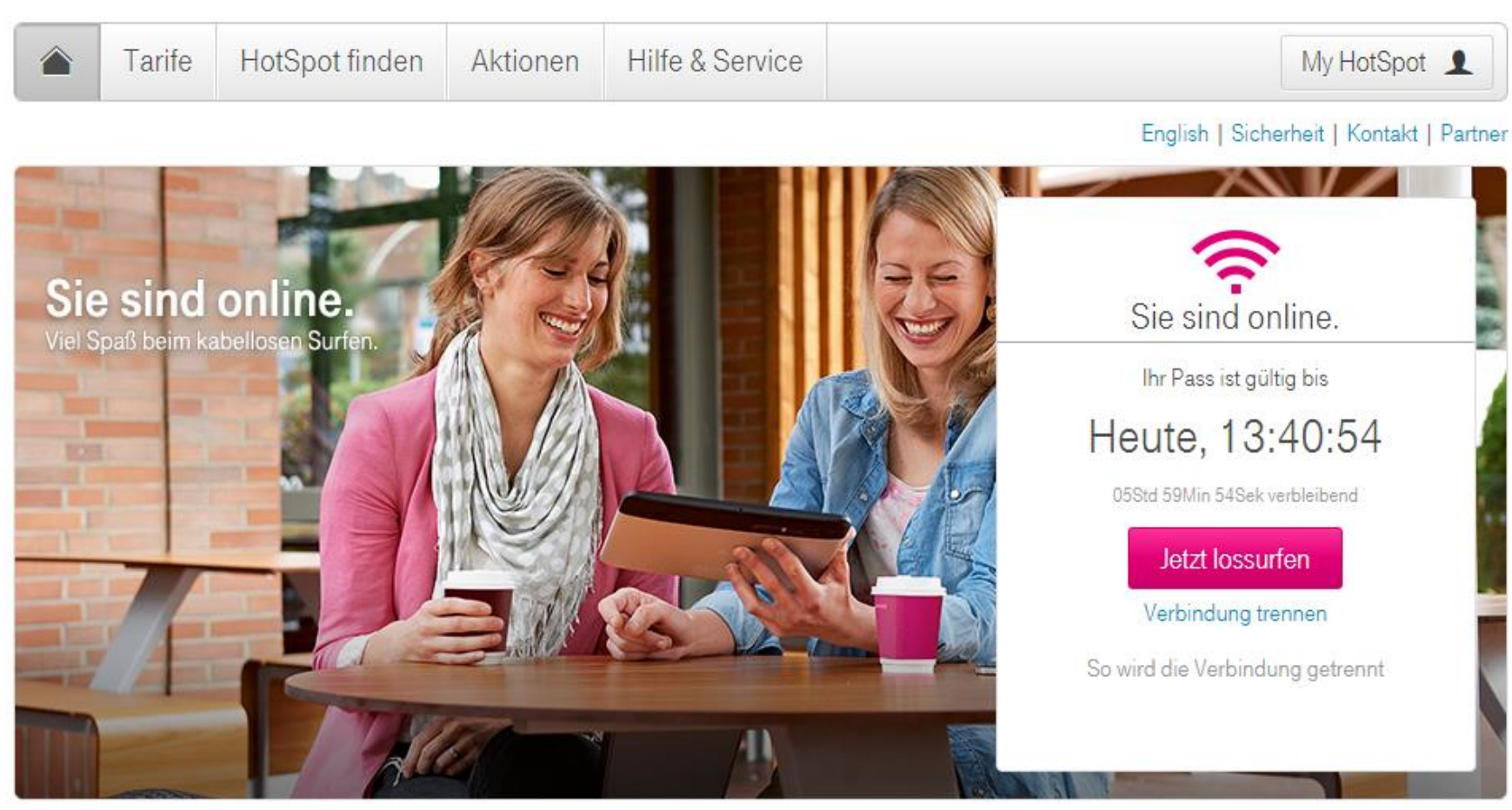

# Sie sind online.

U bent online.

Login-Anleitung Einfach einloggen und lossurfen - mit den passenden Zugangsdaten So loggen Sie sich ein

### Tarif-Check Prüfen Sie Ihren Vertrag mit der Telekom oder buchen Sie einen HotSpot Tarif. Zum Tarif-Check

Mobil unterwegs Für Ihr iPhone und Ihr Androidbasiertes Smartphone gibt es spezielle Apps. Zu den mobilen Apps

Mobiles Internet mit dem iPhone 6

#### Top Software

Mit diesen kostenlosen Programmen wird HotSpot noch effektiver. Mehr infos und Downloads

## WLAN TO GO

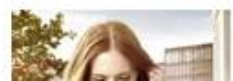

Surfen Sie mit WLAN TO GO kostenlos an weltweit vielen Millionen Hotspots mobil im Internet. Werden Sie Teil des

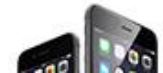

Nutzen Sie das Internet mit dem iPhone 6. wann und wo Sie wollen. Mit seinem nahtlosen Design aus Aluminium